## Selecting a Line-Up – Team Manager/Coach (this is not mandatory but allows player stats to be recorded, e.g. games played, goals etc) Feel free to follow along with screenshots below.

- 1. Login to Play HQ as yourself, making sure you are selected and not your child's profile
- 2. Click on your name at the top right corner for the drop down and select "My Account" to display teams
- 3. Select the team you are managing if more than one are applicable
- 4. Click on the grey arrow on the right of the game you wish to select the line up for, It will default to the net upcoming game
- 5. Click on "Manage"
- 6. Click on "Select Team"
- 7. Here you will have displayed all the players assigned to your team. Click on the blue "+" next to each player's name that will be playing this game. If it is the same as the week prior, you have the option to select "Select line-up from a previous round"
- 8. Once you have selected all players involved, click "next".

## Submitting Scores – Team Manager/Coach (Submitting the score line is mandatory but goal scorers are optional).

- 1. Login to Play HQ as yourself, making sure you are selected and not your child's profile
- 2. Click on your name at the top right corner for the drop down and select "My Account" to display teams
- 3. Select the team you are managing if more than one are applicable
- 4. Click on the grey arrow on the right of the game you wish to select the line up for, It will default to the net upcoming game
- 5. Click on "Manage"
- 6. You will be asked to submit a score when this has been opened by AKH. Please submit score based on how the teams have been displayed, e.g. Roskill Eden V Waitakere, Roskill Eden win the game by scoring 3 goals and Waitakere scoring 1 goal, the scored entered would be 3 -1.
- 7. The type of goal can also be recorded next to the player that scored it, e.g. Joe Bloggs scored 2 Penalty Corner Goals (PCG) and Paul Smith scored 1 Field Goal (FG), these can be added to that player in the PCG and FG columns which show up as stats on their public profile.
- 8. Once you have completed all of the goal information, click "next" to submit.

## **Steps for Selecting Your Line Up**

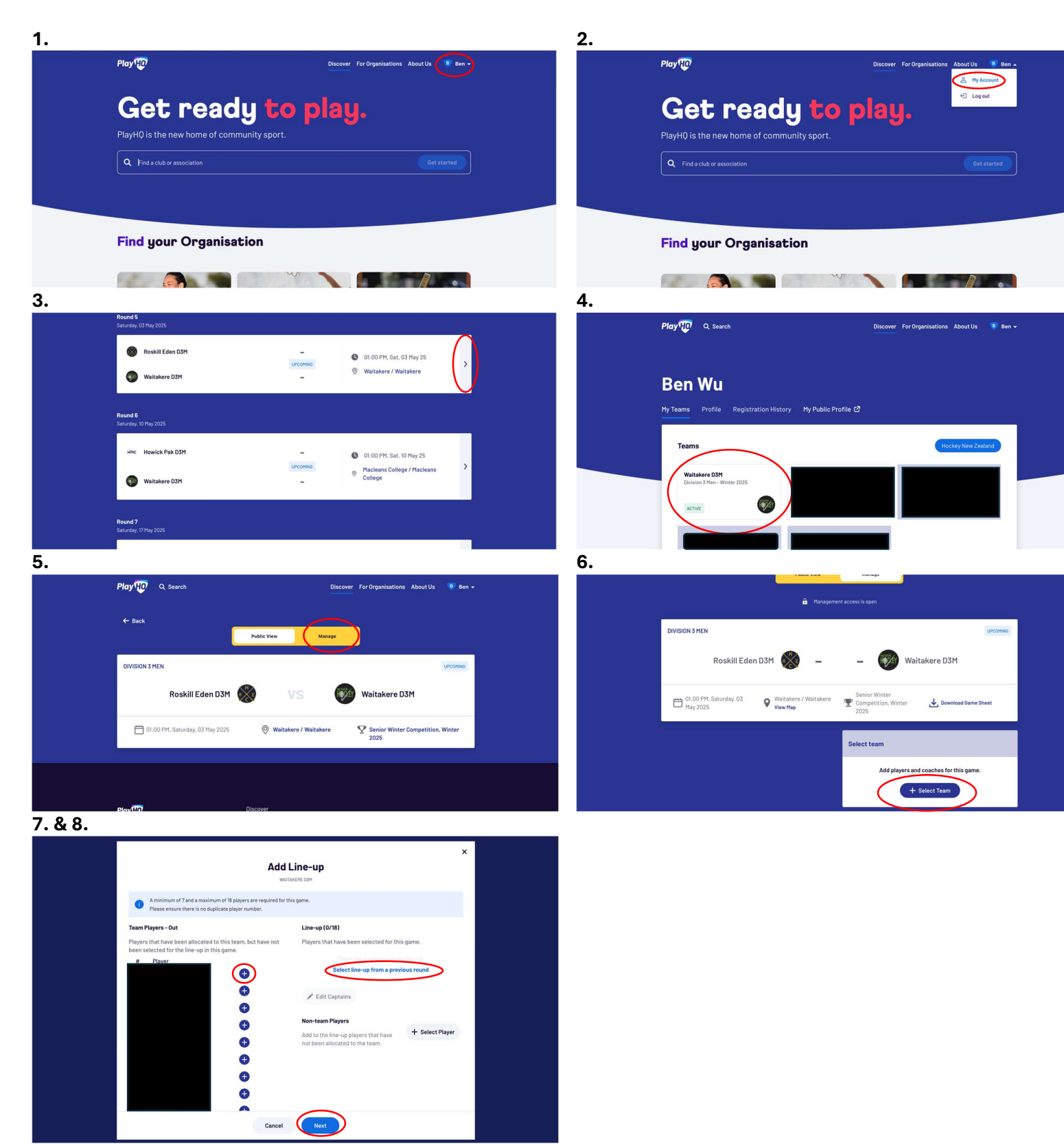